## Table of Contents

### Quickstart Guide .....7

- Installation of your Pickup and guitar interface.. 7
- Powering up ...... 7
- Synth/Sound module preparation......7

| Reference Manual10                             |
|------------------------------------------------|
| • Navigating the Menus 10                      |
| • Introduction to the structure of the AXON 11 |
| • What is a <b>segment? 11</b>                 |
| Velocity Mapping 14                            |
| •Global mode15                                 |
| • Introduction to Scratch and Arrange modes 19 |

### 

| Common functions:                                | 26   |
|--------------------------------------------------|------|
| • Editing a name: Guitar name, Arrange name, Sci | atch |
| name                                             | 26   |
| • Moving around within command menus             | 26   |
| Troubleshooting                                  | . 27 |
| • Specifications                                 | . 29 |
| • System Exclusive Table                         | 31   |
| MIDI Implementation                              | 31   |
| • Index                                          | 33   |

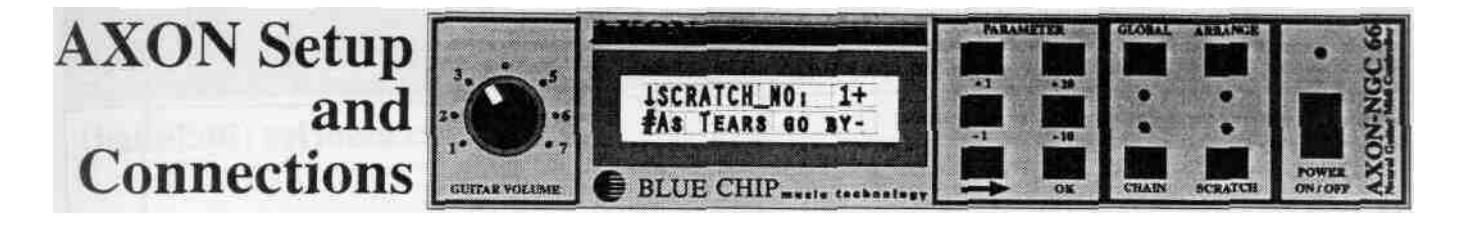

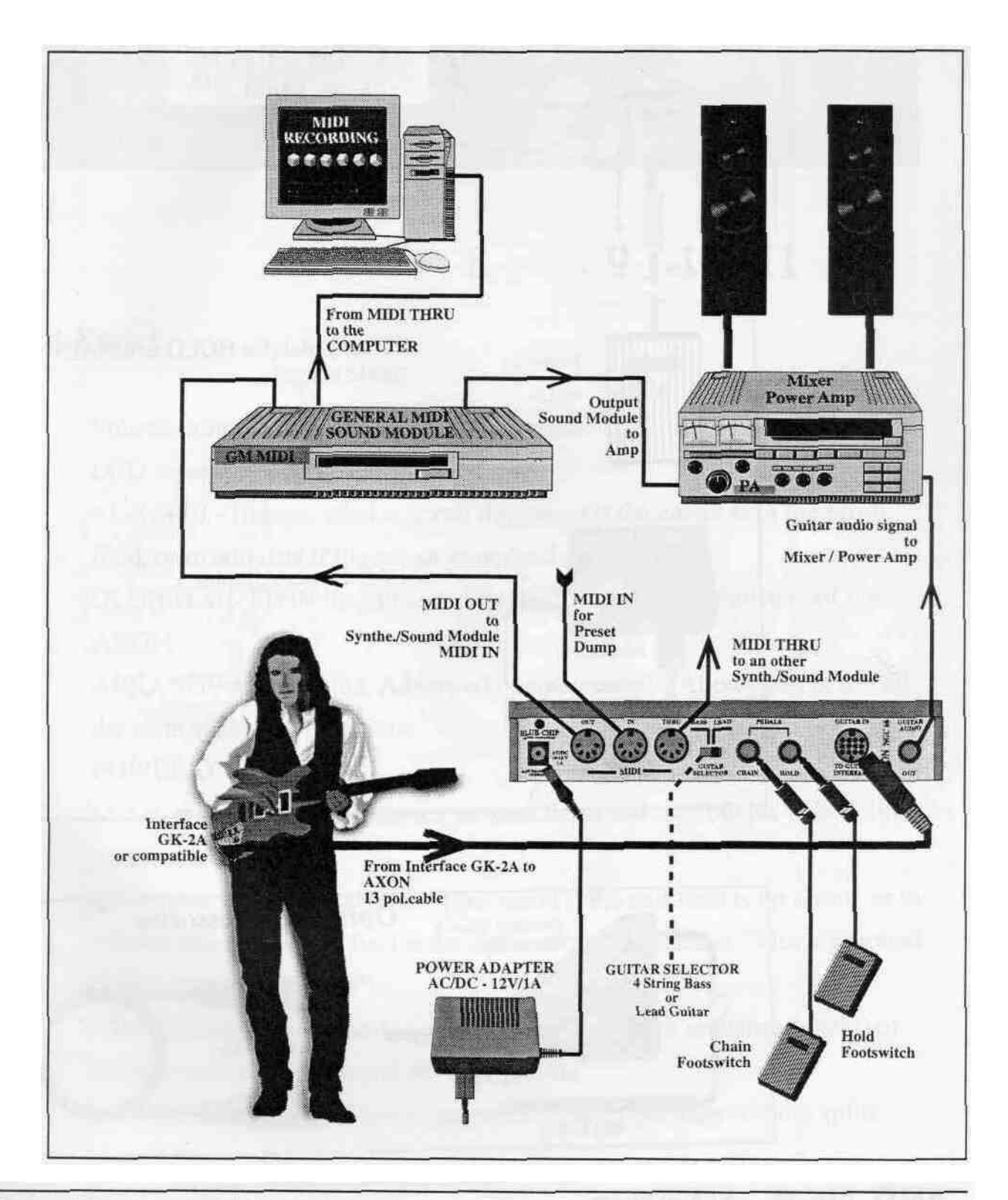

BLUE CHIP

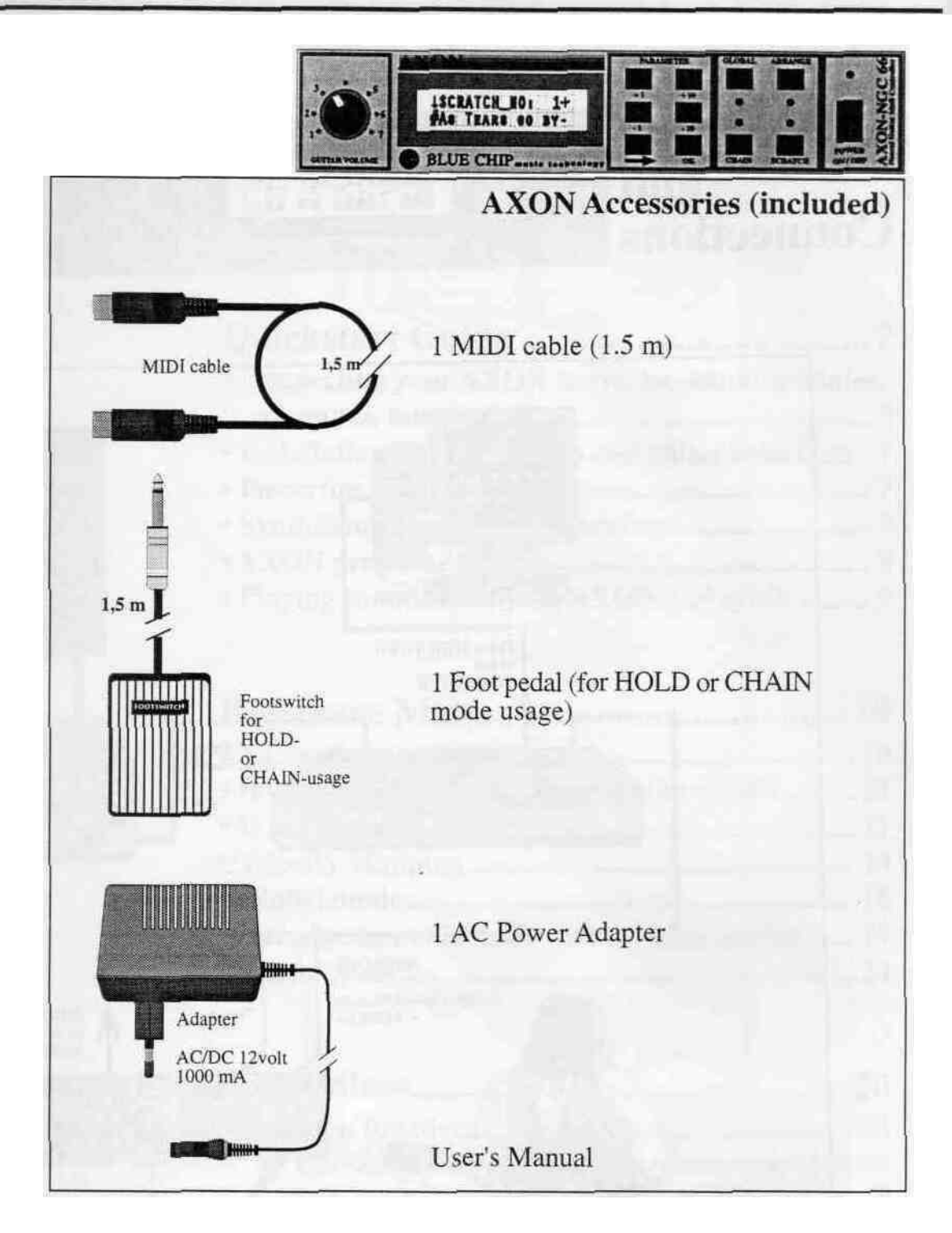

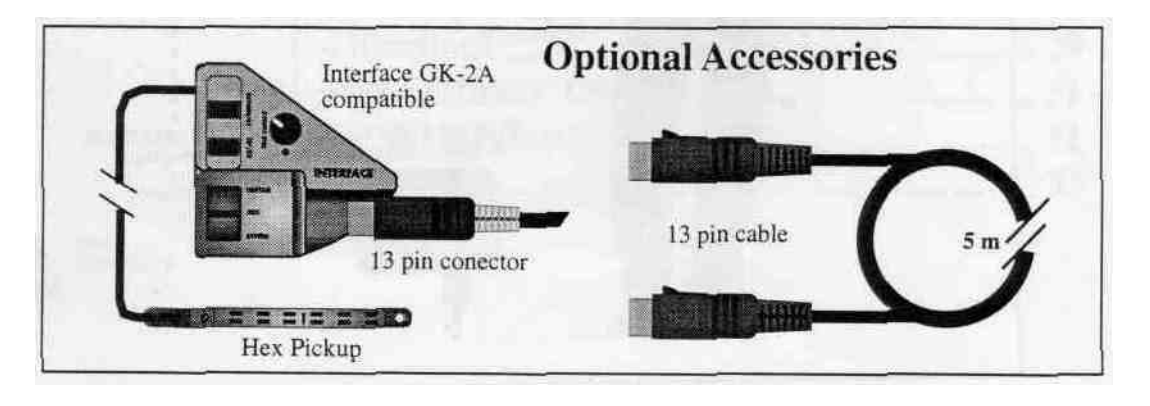

AXON NGC 66 - VERSION 2.04

### FRONT PANEL

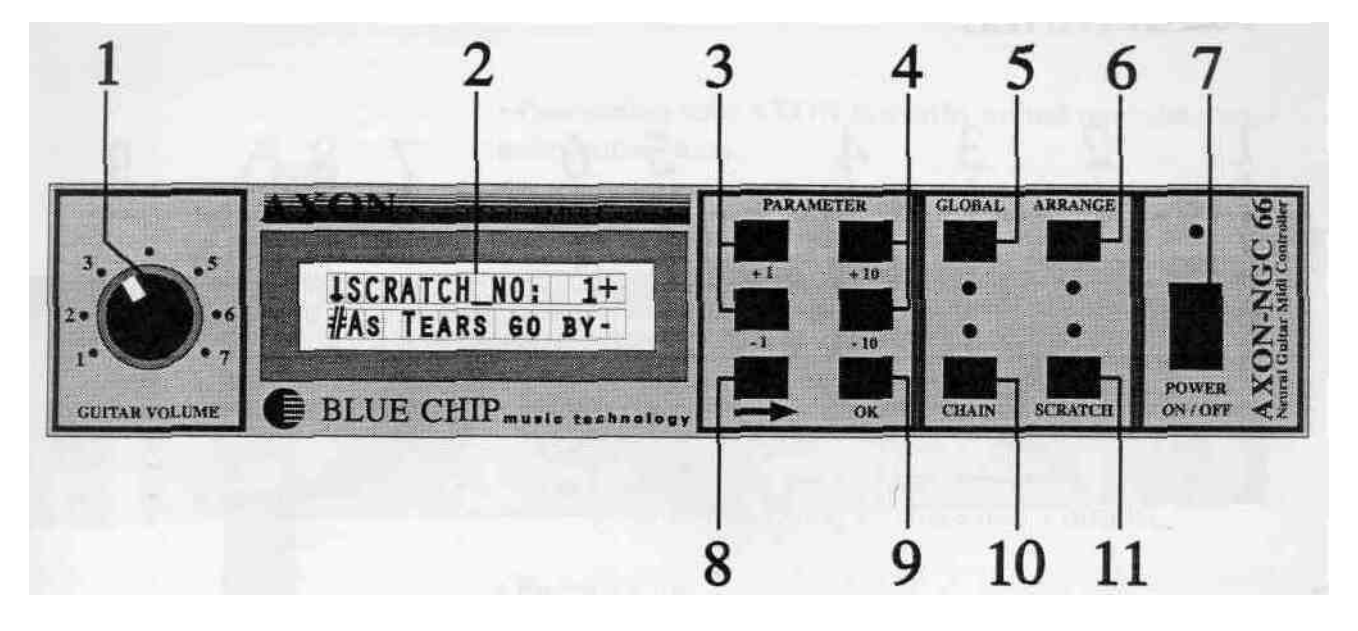

### Front Panel

- 1. Volume control for your analog guitar sound.
- 2. LCD screen
- 3.,4. +!,-!, +10, -10 keys; used to scroll the screen if the cursor is in the scroll field, or to edit data if the cursor is in the data field.
- 5. GLOBAL BUTTON; to edit and store the basic global parameters of the AXON.
- 6. ARRANGE mode button; Advanced operation mode. Allows you to use all the sophisticated split options.

#### 7. POWER ON/OFF

- -> key cycles the cursor between the data fields and scroll fields of both lines on the screen.
- 9. OK button; used to jump to an upper menu if the exit field is up arrow, or to a lower menu if the exit field is the down arrow, (see section: "Moving around within command menus")
- 10. CHAIN mode button; used to edit and store your own sequence (chain) of preprogrammed Scratch and Arrange presets.
- 11. SCRATCH button; easy-to-use presets for basic operation without splits.

### REARPANEL

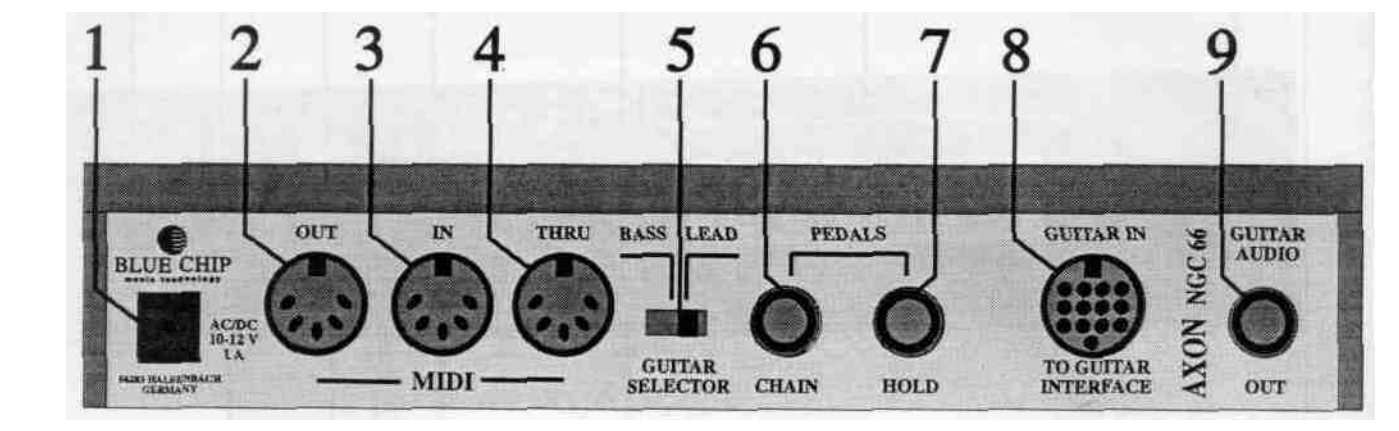

### Rear Panel

- 1. Input for AC/DC mains adaptor 10-12V, 1A
- 2. MIDI output
- 3. MIDI Input.
- 4. MIDI Thru.
- 5. BASS/LEAD mode selector. Must be set before the AXON is turned on.
- 6. CHAIN pedal connector. A preprogrammed chain of presets can be stepped through by the Chain pedal.
- 7. HOLD pedal connector.
- 8. Input connector from the GK-2A compatible guitar interface.
- 9. Guitar audio signal output.

# Quickstart Guide

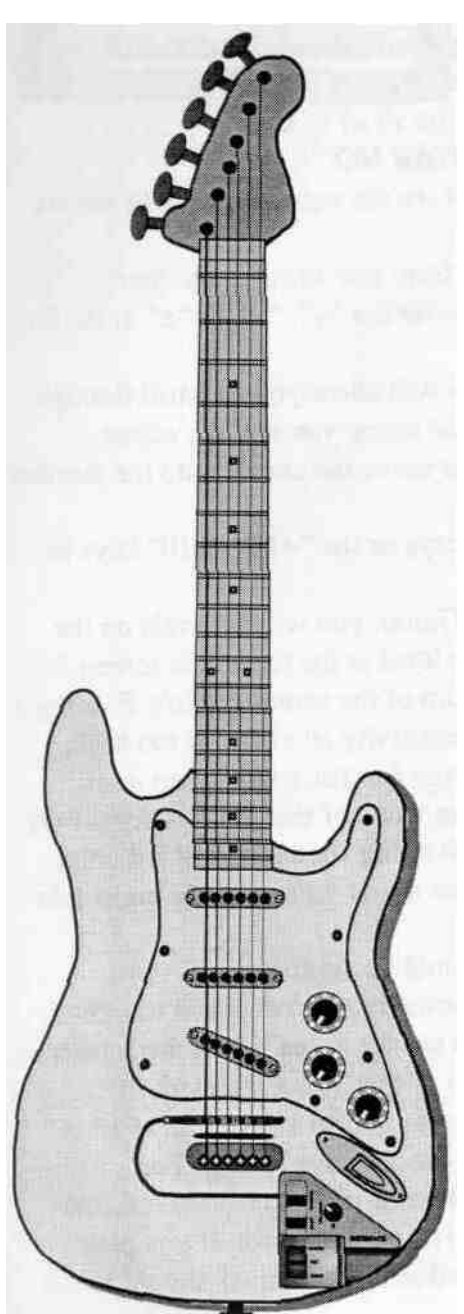

• Connecting your AXON to synths, sound modules, computer, mixer, amp.

• Make sure all power switches are OFF before connecting any cables.

• See illustrations on pages 3, 5 and 6 and **connect the** appropriate cables according to your configuration.

• Installation of your Pickup and guitar interface.

• Refer to your Guitar Interface user's manual.

#### • Powering up

• The first time you turn your AXON on: Cold start: Hold down Scratch button while turning on power switch. This insures that all the data is reset to the factory presets.

#### • Synth/Sound module preparation

• Your synth should have at least 7 channels and multitimbral capabilities.

• Your synth should be set up to receive channels 1-7. **1-6** for the six strings, and channel 7 for HOLD pedal function.

• After connecting the MIDI cables from the AXON to your synth, turn your synth on **first** and allow it to initialize **BEFORE** turning the AXON on. The AXON will then send the proper information to your synth to allow for easiest possible setup.

• Pitchbend range (Important!): Set your synth's pitchbend range to match the AXON (factory default is 12). You may have to edit the pitchbend for each sound individually (in the case of Korg, for example) (See Global command: SEND PBDRG)

• You should now control all your synth functions from the AXON. For example, don't change patches from the synth. If you do, you should know that it will only affect the sound of one of the six strings.

• You can change your synth sounds directly from the UP/ **DOWN** buttons on the guitar Interface.

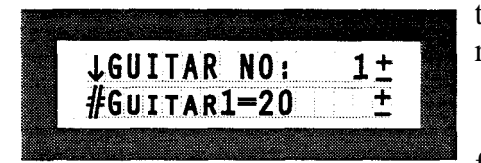

|        |        |   |       |            |        |           |       |        |            |            |       | 1980 C   |     |      |     |         |
|--------|--------|---|-------|------------|--------|-----------|-------|--------|------------|------------|-------|----------|-----|------|-----|---------|
|        |        |   | ····· | <br>       | ·····  | <br>····· |       |        | <b>***</b> | -          | ***** | 1        | -   |      | ·.  | - 999   |
|        |        |   |       | <br>÷      |        |           |       |        | Ľ.         |            |       |          |     | ÷    | ÷   | - 63588 |
| STOR   |        |   | 2     |            |        |           |       |        | т.         |            |       | : .      |     | _    |     | 55550   |
|        |        |   |       |            |        |           |       |        | -          | -          |       | ~        |     |      | ÷ . | 53666   |
| 20106  |        | ÷ |       | <br>       |        | <br>      |       | ****** |            |            |       |          |     |      |     |         |
|        |        |   |       | <br>       |        | <br>      |       | ****** |            |            |       |          |     |      |     | 10000   |
|        |        |   |       |            | ÷      |           |       |        | -          | -          |       | -        | -   |      |     | 100000  |
|        |        |   |       |            |        |           |       |        | •          | <b>* 5</b> | -     | • •      | E L |      |     | 50 C C  |
|        |        | 2 |       |            |        |           |       |        |            |            |       |          |     | : .  |     | 8339    |
|        |        |   |       |            |        |           |       |        |            | <b>z</b>   |       | <b>Z</b> |     | i    |     | - 2000  |
|        | Sec. 1 | A |       | <br>****** | ****** | <br>      | ***** |        |            |            |       |          |     | 1000 | a   | 10000   |
| 10.000 |        |   |       |            |        |           |       |        |            |            |       |          |     |      |     | - 2000  |
|        |        |   | _     | <br>-      | -      | <br>      |       | -      |            | *****      |       | -        |     | **** |     |         |

#### **AXON** preparation

• **Sensitivity:** You will need to teach the AXON to understand the way you play your guitar. For example, your dynamic ranges:

1. Press Global.

2. Press the arrow key until the cursor blinks over the furthest position to the right of the screen (plus/minus sign)

3. Scroll using either the +1 or -1 keys

until the cursor is over "GUITAR NO:"

4. Press "OK." You will see the names of each of the six strings followed by a number.

• In order to move the cursor from one string to another:

1. Position the cursor over the "+", "-", or " $\pm$ " at the far right of the screen.

2. The "+1", "-1" keys will allow you to scroll through the six strings until you find the string you want to adjust.

3. Use the arrow key to move the cursor onto the number you want to edit.

4. Use the "+1", "-1" keys or the "+10", "-10" keys to adjust the value for the string.

5. When you play your Guitar, you will see Ivels on the screen for all six strings. (The level at the top of the screen is your high E-string, at the bottom of the screen the low E-string.)

• If a string is set for a sensitivity level that is too high, you will see an overload message for that string when it is played. You can then reduce the value of that string's sensitivity.

• The peak level of each string should be 8-9 led units. (should come close to the names of the strings on the right side of the screen)

• All six peak levels should be similar.

• If a string is set for a sensitivity level that is too low, the level indicators will remain too far to the left of the screen. You can then increase the value of that string's sensitivity.

• The editable numbers range from 16-64, where 16 is the least sensitive and 64 the most sensitive setting. For example, if you play loudly or if your pick-up is very close to the strings, you may want to set this value lower. If you play softly, you may want a higher value. These values should be set for each string separately.

• **Timing:** It is critical that your guitar is tuned within a certain pitch tolerance, so that the AXON can properly interpret midi pitch values.

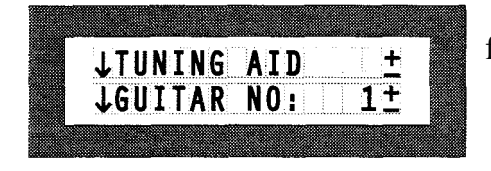

l.In Global mode, scroll using the +1, -1 keys, until you find the command "TUNING AID"

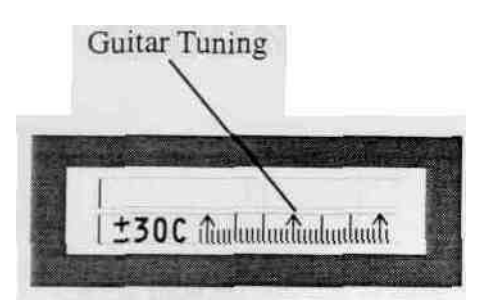

2. Press OK. You will see a display similar to any chromatic guitar tuner.

3. Tune each string so that the pointer is **above** the upward arrow in the middle of the screen.

• At the left of the screen, notice the "±30C". This means that on the tuning scale, the left-most arrow is 30 cents lower (30% of a half step), and the right-most arrow is 30 cents higher than the middle arrow.

#### • Playing sounds with your AXON and synth

• Press the "Scratch" key. Don't change the sounds by controlling them from the synth. Simply push the "Down/Sl" and "Up/S2" buttons on your guitar interface. This will scroll through the different sounds available on your synth by automatically sending patch change information through the AXON to your synth.

• Using the "Synth Vol." control on your guitar interface, you can adjust the MIDI volume (Controller #7) for the sounds on your synth.

• Using the Selector switch on your Guitar interface, you can control the mix of your actual guitar sound and the synth sounds. 1. Analog guitar sound alone, 2. Synth guitar alone, 3. a combination of the two.

**JSCRATCH NO:** 

BASIC CHAN: 1+ PBEND RANGE: 12+

PBEND RANGE: 12± Send Pbdrg: On±

ONt

8+

8± 0N±

ONt

0±

0±

SEND PBDRG:

NOTE OFF L:

NOTE OFF L:

**VU METER:** 

VU METER:

↓TUNE BASE:

↓TUNE BASE:

**JTUNING AID** 

#GUITAR Q.AUTO -

1+

Display windows in this direction you will get if you push the **plus key** 

This is the

Display windows in this direction you will get if you push the minus key

active display window

# **Reference Manual**

#### • Navigating the Menus

• The arrow at the left edge of the line on your screen indicates whether you can move up or down in the hierarchy. If you place the cursor in the line where you see the arrow and press the OK key, you will move in the direction of the arrow hierarchically, (see illustration) If there is no arrow at the left edge of the line, then you will need to move/to another part of the page by using the +1, -1, +10, -10 keys (see below) until you find an exit arrow to allow you to move to a different part of the hierarchy.

• As you look at a given page in the hierarchy, imagine that you only have a small view window through which you look at the page. Through this view window you can only see two lines. In order to see more of the page, you move the page up or down behind the view window. You will see +, -, and  $\pm$ signs at the right edge of the screen. If you place the cursor on these signs and use the +1, -1, +10, -10 keys, you will be able to move the page up or down behind the view window in order to see more of the page. The "+" means that you are at the top of the page and can only move the page up by using the +1, +10keys in order to see what is further down on the page. The "-" means that you are at the bottom of the page and can only view upward by moving the page down behind your view window by using the -1 or -10 keys. The " $\pm$ " means that you are in the middle and can move the page in either direction behind your view window.

• At any point in the hierarchy of pages and lines, you may press one of the mode keys (Scratch, Arrange, Global, Chain) and move directly to the top page of that mode.

• If you are deep in the hierarchy of any mode and want to be immediately taken to the top page of that mode, then simply press the mode button again, although it is selected (the LED is lit)

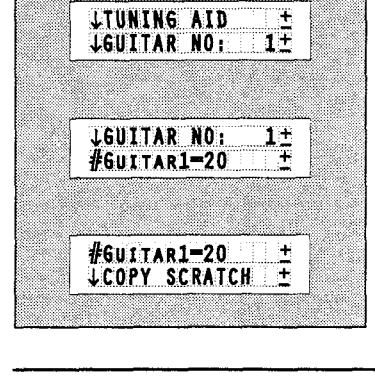

# Introduction to the structure of the AXON

#### • What is a segment?

The basic functional building block in both the Scratch and Arrange modes of the AXON's internal structure is a "segment". A segment is a packet of MIDI information relating to a specific sound... a patch number in your synthesizer. It contains important information about how the guitar signal will be translated into MIDI information that your synth will be able to understand. A segment contains the following 14 parameters:

•Program number (All...D88 and A1...A128, B1...B128)

• The AXON is capable of handling patches from MIDI banks 0 and 1 on your synthesizer.

• There are two popular systems for numbering programs (sounds) within synthesizers:

• MIDI Bank 0: A11-A88, B11-B88; MIDI Bank 1: Cll-C88, D11-D88 (Korg system)

• MIDI Bank 0: A1-A128; MIDI Bank 1: B1-B128 (Yamaha system)

• Whenever you edit a Patch number within a segment on your AXON, you will see both numbering systems simultaneously on a line.

• Volume (O... 127)

Whenever a different segment is accessed, the preprogrammed volume information is sent to the synth immediately after Patch change information. Volume (controller #7) uses the standard values of 0-127.

• If you are in Scratch mode (see Scratch mode) and adjust the Synth Volume control on the guitar interface, these settings will simply override the preprogrammed values set in the Segment page.

• If you are in Arrange mode and adjust the Synth Volume control on the guitar interface, the volume levels of each of the splits will be proportionally adjusted, maintaining their preprogrammed balance.

• **Transpose** in halfsteps (-36...+36)

• Pitch Quantize to halfsteps (AUTO, OFF, ON)

By nature the guitar is an instrument that has a very wide intonation tolerance. If your guitar is perfectly in tune for one chord, for example, the moment you move your fingers to another chord, the new chord will not be completely in tune. Every guitarist has his own technique of placing his fingers on

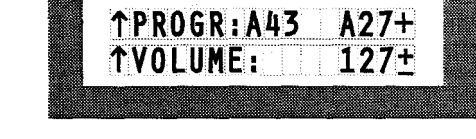

↑PICK SPLIT2:99± ↓EDT SGM:S1F1P1-

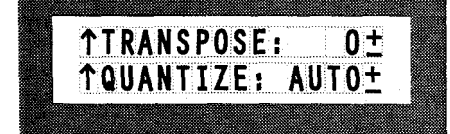

the strings, different finger pressure factors, or slightly bending of the strings unintentionally. Guitars are never totally in tune from fret to fret up the neck, also depending upon the quality and age of strings. If you want to use your guitar to control a synth sound of an instrument that has little intonation tolerance like piano, organ, harpsichord for example, you can tell the AXON to take the pitches you play on your guitar and tune them 100% to the intended pitch. This is accomplished by turning Pitch Quantize ON.

Disadvantages of Pitch Quantization: With Quantize turned ON, it is not practical to do string bending, slides, etc. They will sound in halfstep increments. (If you play them very fast, the ear may not notice that the bend or slide is in halfstep increments, but at slower speeds it becomes obvious.)

The AXON is equipped with an intelligent pitch recognition feature called AUTO QUANTIZE that recognizes the intent of the guitarist. If you play a chord, for example, it will tune the chord completely for you, quantizing the notes to half steps. If, however, you want to also bend a string, it will recognize that bend and temporarily turn Pitch Quantize for that one string, and that one moment, OFF.

AUTO is recommended as the default setting.

#### • Panorama position (OFF, -15, +15)

The sound can be set to a stereo panorama from left to right in 30 increments: 15 left and 15 right. The middle position is marked with "MID"

If this parameter is in the OFF position, then no panorama information will be sent from the AXON, and the panorama information from the patch in the synth will be used (if there is any).

#### • Panorama spread (-15...+15)

Once the panorama position has been set for the basic instrument sound, a spread across the six strings of the guitar can be set, using the panorama position as the center point for Jthe'spread. Here there are also 30 increments for the spread: Left 15 to Right 15.

Note: If you set your panorama position for the sound far enough to one side or the other, and then set your panorama spread too wide, it will only be physically possible to hear the spread a total of 15 increments to the left and 15 to the right. E.g.: If your panorama position is set for 10 Left, and you set a spread of 15 Left, then you will only hear a spread of 5 Left from the center of the sound, because there are only a total of 15 increments inclusive.

#### • Velocity sensitivity (0...127)

Different synth patches have different velocity responses For example, a harpsichord has a narrow dynamic range of response, whereas an organ has no dynamic range of response, and a piano has a broad range of dynamic response. To cause a

↑PAN POS: MID± ↑PAN SPREAD: 4±

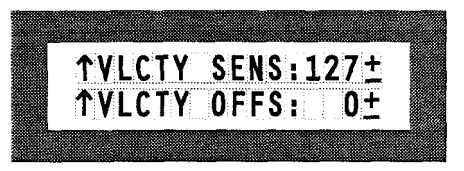

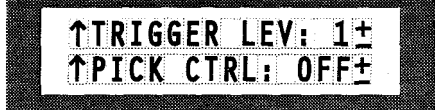

harpsichord sound being played by your guitar through the AXON to sound realistic, the dynamic range has to be shaped.

Velocity sensitivity functions much like a dynamic compressor in that a symmetrical dynamic limit is created at the top and at the bottom of a tone so that no matter how loud or soft you play, the resulting sound will always be between the limits you have set. The notes that are played at dynamic levels within these limits are adjusted proportionally so that the dynamic range is not merely limited, but compressed to maintain the original proportion of the dynamics as they relate to each other. If the velocity sensitivity value is set for 127, the velocities sent to the synth will provide the full possible dynamic. If you reduce the velocity sensitivity level to 0, all velocities will be 64. (see Illustration)

#### • Velocity offset (-63...+63)

The velocity offset parameter will be superimposed onto the already existing velocity sensitivity "window". If the velocity sensitivity setting is viewed as a window limiting the dynamic range of what is played, then with the velocity offset parameter, the window can be shifted up and down while maintaining it's original size and shape, (see graphic)

#### •Trigger level (O...9)

A characteristic of guitar sound is a number of spurious noises such as fingers slipping on wound strings, the overtones that result from picking strings, etc. In order for the AXON to know that these spurious noises should not be interpreted into NOTE ON events, the trigger level can be set in much the same way as a noise gate is used to filter out unwanted sounds. This is the volume level at which you play a string that causes a NOTE ON event to be sent. If you strum chords loudly, this trigger level can be set higher.

#### • Pick controller (OFF, 0... 127)

The AXON has the unique feature of being capable of recognizing the horizontal location on a string, where the string is picked. In order to utilize this feature, two locations on a given string have to be defined. When a string is picked between these two positions, continuous MIDI controller information is sent to the synth for the controller number that you choose, (see illustration)

If the feature Pick Split is active in the Arrange mode, then you will need to turn the Pick Controller feature OFF here.

Any MIDI controller can be assigned

- Pick position 1
- •Pick value 1
- Pick position 2
- Pick value 2

EXAMPLE INPUT OF VELOCITY MAPPING

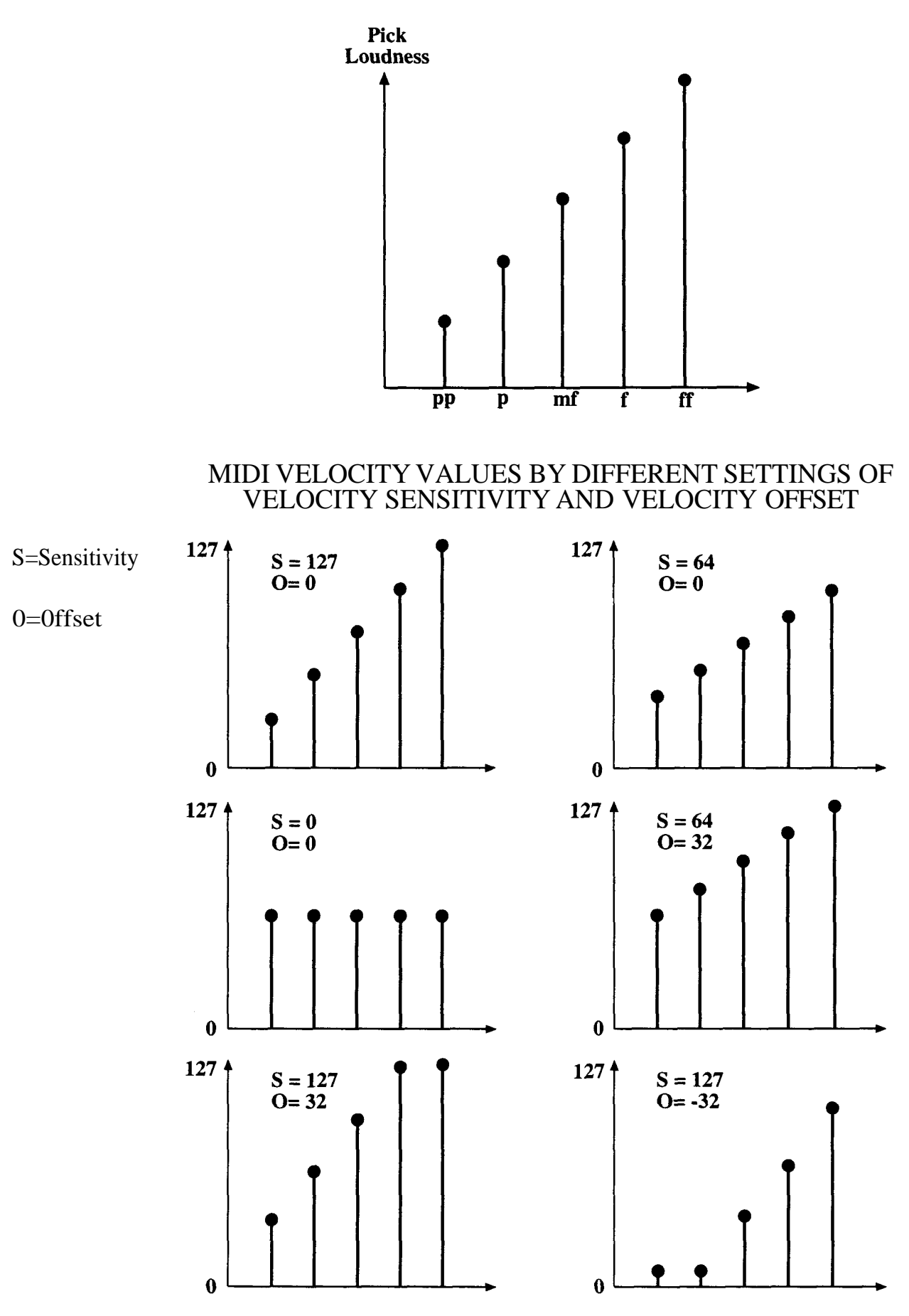

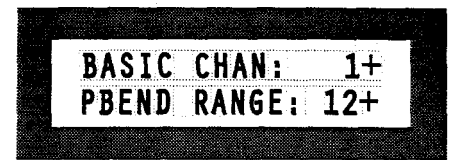

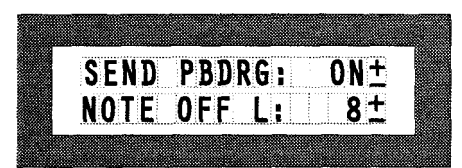

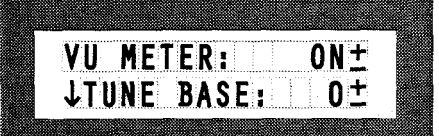

#### • Global mode

#### • Basic channel (BASIC CHAN:) 1-10

The basic channel setting corresponds to the channel for String number 1 (the high E-string). This is the lowest channel number that will be used. The other channel settings (see: Separate/ Common String modes) are discussed in the sections Scratch Mode and Arrange Mode.

• Pitchbend range (PBEND RANGE:) 1-24

The default setting is 12 (i.e.: 12 half steps, or one octave). You may set this parameter for less, however in doing so, you will limit the ability of the AXON to correctly interpret hammer-ons, pull-offs, glides, slides, etc.

Important: The pitchbend range setting for your synth (i.e. for the individual sounds on your synth) should be identical with this setting in your AXON.

If you turn your synth on first, (after connecting MIDI cables to the AXON) and then turn on the AXON, these settings should be automatically synchronized, (provided your synth has the ability to receive MIDI pitchbend range information.)

• Send pitchbend range (SEND PBDRG:) ON, OFF

There are synth's (Korg for example) that store pitchbend information with each individual patch (sound) and therefore do not have a global pitchbend range parameter. Therefore it is necessary to send pitchbend range information after each patch change transmission. You can do that automatically by turning this parameter ON. The default setting is "ON", (illustration)

Because of the amount of data that has to be sent by this command, if your synth doesn't need to have pitchbend range information sent every time there is a patch change, then turn this parameter off. (illustration)

•Note off limit (NOTE OFF L:) 4-15

This level sets the point on the decay envelope where the NOTE OFF event will be sent. The higher the setting, the shorter the note will be; the lower the setting, the longer the note will be sustained.

• Level Meter (VU METER:) ON, OFF

When strings are played, the display momentaneously shows a horizontal level meter (the high E-string at the top, the low E-string at the bottom of the screen). The normal display appears again when the decay reaches -40dB. This function can be suppressed here by turning the VU METER off. Note: Even with this function turned off, if you are in the Sensitivity Adjustment mode, the level meter will still be displayed.

#### • Tune Base (TUNE BASE:) -99-+99

If your guitar is tuned to some other standard other than 440 Hz, then you should notify the AXON of this deviance. You

BLUE CHIP

can do this in two ways:

Automatic tuning adjustment

1. Place the cursor over the tuning parameter in the TUNE BASE: command and press "OK". The display will say, "PICK THE OPEN A STRING".

2. Pick the open A-string on your tuned guitar. The AXON will "hear" this note and adjust it's internal tuning base accordingly. Note: this only works with the A-string.

3. When you pick the open A-string, you will notice that the display returns to TUNE BASE:, and shows the new tune base value in cents, depending on the tuning of your guitar.

Manual tuning adjustment.

If, for example you know how many cents deviation from 440 Hz your guitar is tuned, you can enter that value as follows:

1. Place the cursor over the tuning parameter in the TUNE BASE: command.

2. Use the +1,-1,+10,-10 keys to set the value in cents manually.

See also: "QUANTIZE:"

• **Tuning aid** (TUNING AID)

It is critical that your guitar is tuned within a certain pitch tolerance, so that the AXON can properly interpret MIDI pitch values.

1. Press OK. You will see a display similar to any chromatic guitar tuner.

2. Tune each string so that the pointer is above the upward arrow in the middle of the screen.

3. At the left of the screen, notice the " $\pm 30$ C". This means that on the tuning scale, the left-most arrow is 30 cents lower (30% of a half step), and the right-most arrow is 30 cents higher than the middle arrow.

4. The middle arrow corresponds directly to the tune base value of the AXON as set above. If the tune base parameter is set for 0, then the middle arrow will correspond to a tuning calibration of 440. If the tune base value is +50, for example, then the middle arrow will correspond to a pitch that is appropriately higher (in this case a quarter step) than 440.

Note: Tuning aid is a feature that will allow you to tune your guitar to the AXON quickly and simply, whereas Tune base allows you to tune the AXON to your guitar.

• Guitar number (GUITAR N0:)/name

The AXON allows you to set Preferences for up to four different totally separate guitars or bass guitars. If, for example, you switch guitars in the middle of a concert, you don't have to change all the sensitivity settings for that instrument, you merely change to the appropriate guitar number (name) in your AXON.

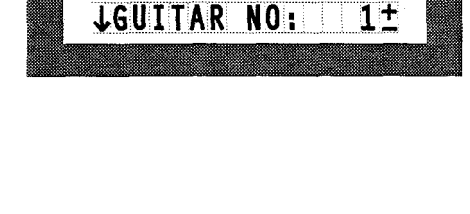

↓TUNING AID

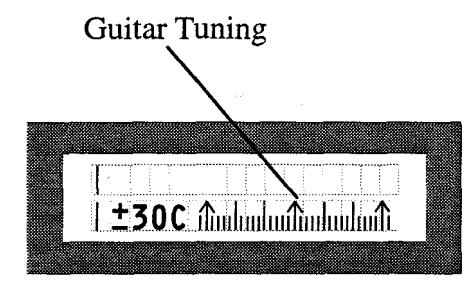

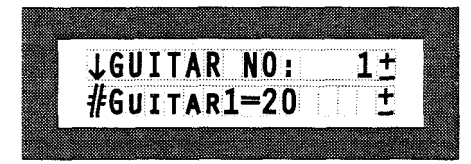

Setting the guitar number and name:

1. Scroll the AXON window until GUITAR NO: is at the TOP of the screen. You will see the number (1-4) to the right on the top line.

2. The lower line on the screen now shows the name of the guitar. This name can be changed according to your needs. Please refer to the appendix: "Editing a name"

3. Setting the sensitivity controls for each string:

You will need to teach the AXON to understand the way you play your guitar or the way each guitar plays according to pick-up position, string quality, etc.

4. With the cursor in the line "GUITAR NO:", press "OK". You will see the names of each of the six strings followed by a number.

5. In order to move the cursor from one string to another:

6. Position the cursor over the "+", "-", or " $\pm$ " at the far right of the screen.

The "+1", "-1" keys will allow you to scroll through the six strings until you find the string you want to adjust.

7. Use the arrow key to move the cursor onto the number you want to edit.

8. Use the "+1", "-1" keys or the "+10", "-10" keys to adjust the value for the string.

You will see on the screen levels for all six strings. (The level at the top of the screen is your high E-string, at the bottom of the screen the low E-string.)

The editable numbers range from 16-64, where 16 is the least sensitive and 64 the most sensitive setting. For example, if you play loudly or if your pick-up is very close to the strings, you may want to set this value lower. If you play softly, you may want a higher value. These values should be set for each string separately.

If a string is set for a sensitivity level that is too high, you will see an overload message for that string when it is played. You can then reduce the value of that string's sensitivity.

The peak level of each string should be 8-9 led units. (should come close to the names of the strings on the right side of the screen)

All six peak levels should be similar.

If you adjust the level to the lowest possible value (16) and you still get an overload message, then your pick-up is too close to the strings and should be lowered.

If a string is set for a sensitivity level that is too low, the level indicators will remain too far to the left of the screen. You can then increase the value of that string's sensitivity.

If you adjust the level to the highest possible value (64) and the level is still too low, then your pick-up is too far

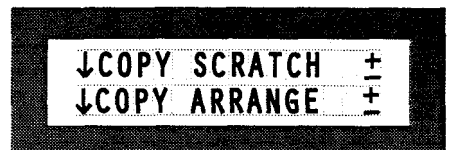

BLUE CHIP

from the strings and should be raised.

- Copy Scratch (COPY SCRATCH)
  - 1. Position the cursor in the COPY SCRATCH line. 2. Hit OK

3. Position the cursor in the value to the right of

SOURCE SCR: to set the Scratch number you want to copy. 4. Using the +1, -1, +10, -10 keys, enter the Scratch number that you want to copy.

5. Using the same process, set the value for the Scratch number to which you want to copy in the line DEST. SCR:.

6. The line just below DEST. SCR: now reads: COPY: OK.

7. Place the cursor in this line and press OK. You will see a momentary message confirming the copy.

8. If you decide you don't want to complete the copy, move the cursor to another line, and press OK. This will return you to the main Global Menu page.

• Copy Arrange (COPY ARRANGE)

1. Position the cursor in the COPY ARRANGE line.

2. Hit OK

3. Position the cursor in the value to the right of

SOURCE ARR: to set the Arrange number you want to copy.

4. Using the +1, -1, +10, -10 keys, enter the Arrange number that you want to copy.

5. Using the same process, set the value for the Arrange number you want to copy to in the line DEST. ARR:.

6. The line just below DEST. ARR: now reads: COPY: OK. Place the cursor in this line and press OK. You will see a momentary message confirming the copy.

7. If you decide you don't want to complete the copy, move the cursor to another line, and press OK. This will return you to the main Global Menu page.

#### • Copy Segment (COPY SEGMENT)

1. Position the cursor in the COPY SEGMENT line.

2. Hit OK

3. Position the cursor in the value to the right of SOURCE ARR: to set the Arrange number you want to copy.

4. Using the +1, -1, +10, -10 keys, enter the Arrange number that you want to copy.

5. Using the same process, set the value for the Arrange number you want to copy to in the line DEST. ARR:.

6. The line just below DEST. ARR: now reads: COPY: OK. Place the cursor in this line and press OK. You will see a momentary message confirming the copy.

7. If you decide you don't want to complete the copy, move the cursor to another line, and press OK. This will return you to the main Global Menu page.

• Copy Chain (COPY CHAIN)

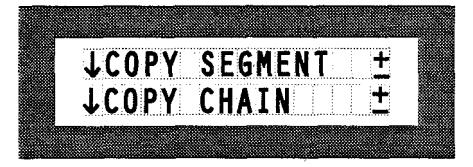

**↓SEND** SCRATCH

**JSEND ARRANGE** 

↓SEND ALL:

**LREC.** SCRATCH

↓REC. ARRANGE

↓REC. ALL:

OK±

0K+

- 1. Position the cursor in the COPY CHAIN line.
- 2. Hit OK

3. Position the cursor in the value to the right of SOURCE CHN: to set the Chain number you want to copy.

4. Using the +1, -1, +10, -10 keys, enter the Chain number that you want to copy.

5. Using the same process, set the value for the Chain number you want to copy to in the line DEST. CHN:.

6. The line just below DEST. CHN: now reads: COPY: OK. Place the cursor in this line and press OK. You will see a momentary message confirming the copy.

7. If you decide you don't want to complete the copy, move the cursor to another line, and press OK. This will return you to the main Global Menu page.

• Send Scratch (sysex) (SEND SCRATCH)

1. Position the cursor in the SEND SCRATCH line.

2. Set the Scratch number you want to send using the +1,  $\bullet 1$ , +10, -10 keys.

3. Position the cursor in the SEND: line and press OK

4. If you change your mind, position the cursor in another line and press OK.

- Send Arrange (sysex) (SEND ARRANGE)
- Send All (sysex) (SEND ALL:)
- Receive Scratch (sysex) (REC. SCRATCH)
- Receive Arrange (sysex) (REC. ARRANGE)
- •Receive All (sysex) (REC. ALL: OK)

•ADC Monitor (ADC MONITOR)

• Introduction to Scratch and Arrange modes

Scratch mode is a simplified set of menus and commands with a limited set of functions. Arrange mode is an advanced set of menus and commands that gives you access to all the parameters that the AXON is capable of. In other words. Scratch mode is merely a simplified version of Arrange mode. Everything that you can do in Scratch mode, you can also do in Arrange mode. Think of scratch mode as being a user-friendly tool for those learning to use their AXON, and Arrange mode for advanced users. The main difference between the two modes (Scratch and Arrange) relates to the three different types of splits and their combinations. In Scratch mode, there are no split possibilities. • Scratch mode (presets 1... 128)

1. Press the Scratch button to select Scratch mode. Using the +1, -1, +10, -10 keys, you can select one of the 128 possible scratch presets.

2. To rename the scratch preset, see Appendix...

3. To edit the scratch parameters: press OK. This brings

you to the main page of this scratch preset. Here you will see the

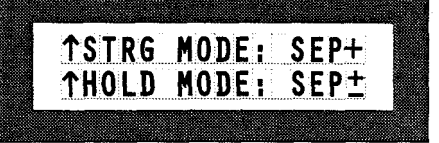

two parameters: String mode (STRG MODE) and Hold mode (HOLD MODE:) and then a third parameter allowing you to choose a segment to edit. (EDT SEGM:)

• String mode (separate/common)

#### •Separate:

A separate MIDI channel is assigned to each string in the following order:

El: Basic MIDI channel as assigned to the AXON in Global mode

B2: Basic channel + 1

G3: Basic channel + 2

D4: Basic channel + 3

A5: Basic channel + 4

E6: Basic channel + 5

#### • Common:

All strings share a common MIDI channel (unless a string split is implemented. See section "String Splits") Note: This mode is necessary for use with non-multitimbral synths, and can be implemented only with serious compromise in pitchbend.

#### • Hold mode (Separate/Common/Sustain)

You can use your hold pedal to lock notes on by pressing the pedal.

#### Separate:

How it works:

1. Press the HOLD pedal

2. Play a chord. The chord will be played using the sound assigned to the HOLD channel, (the HOLD segment)

3. Release the HOLD pedal. The chord you played will continue to sound.

4. While the chord continues to sound you may now play your guitar with the normally assigned synth sound.

5. Press and release the pedal (don't play while pressing the pedal) and the sustained chord will be released.

The sound for the HOLD chord will be assigned to the first available MIDI channel above the string assignments; that is the Basic MIDI Channel + 6 if you are in Separate String Mode; Basic MIDI Channel + 1 if you are in Common String Mode. For example if your AXON is assigned channel 2 as its basic MIDI channel and it is in Separate String Mode so that each string is assigned a subsequent MIDI channel, then the HOLD events will be sent on channel 8.

#### Common:

How it works:

1. Set the selector switch on your guitar to MIX.

2. Play a chord. You will hear the chord using the normal synth sound as well as the natural guitar sound.

3. While the chord is sounding, press and hold the

HOLD pedal.

4. While holding the HOLD pedal, you can continue to play your guitar. You will hear what you play now only in the natural guitar sound.

5. Release the HOLD pedal to release the sustained synth sound.

Sustain:

How it works:

1. Press the HOLD pedal.

2. Play notes on your guitar. Every note you play as long as you have the pedal depressed will be sustained, much like the sustain pedal on a piano.

3. Releasing the pedal releases the sustained notes.

• Edit Segment Page (EDT SEGM:) See section: "What is a segment?"

Here you can choose one of two segment pages: NORMAL or HOLD.

• Normal (NORM)

This contains the parameters of a sound as described in "What is a segment?" as it is used WITHOUT the HOLD pedal.

•Hold (HOLD)

This segment page defines the characteristics and translation parameters for the sound used when the HOLD pedal is used in Separate Hold Mode.

In order to edit one of these two segment pages, you first choose the page you want to edit and then press OK to take you into the page itself for editing. When you are finished editing the segment page, press OK to return you to the EDT SEGM: command.

• The UP/DOWN keys on your guitar interface allow you to cycle through patches without changing any of the other parameters in the segment page such as volume or panorama.

#### •Arrange mode (presets I...64)

1. Press the Arrange button to select Arrange mode. Using the +1, -1, +10, -10 keys, you can select one of the 64 possible arrange presets.

2. To rename the arrange preset, see Appendix...

3. To edit the arrange parameters: Press OK. This brings you to the main page of this arrange preset. Here you will see the six parameters:

String mode (STRG MODE:) Hold mode (HOLD MODE:) String Split (STRG SPLIT:) Fret Split (FRET SPLIT:) Pick Split 1 (PICK SPLIT1:) Pick Split 2 (PICK SPLIT2:)

and then a seventh parameter allowing you to choose a

segment to edit. (EDT SEGM:)

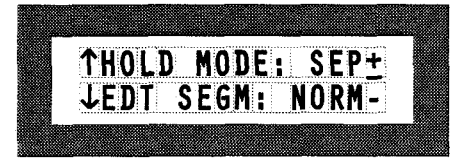

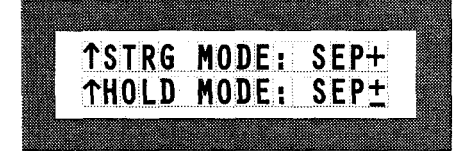

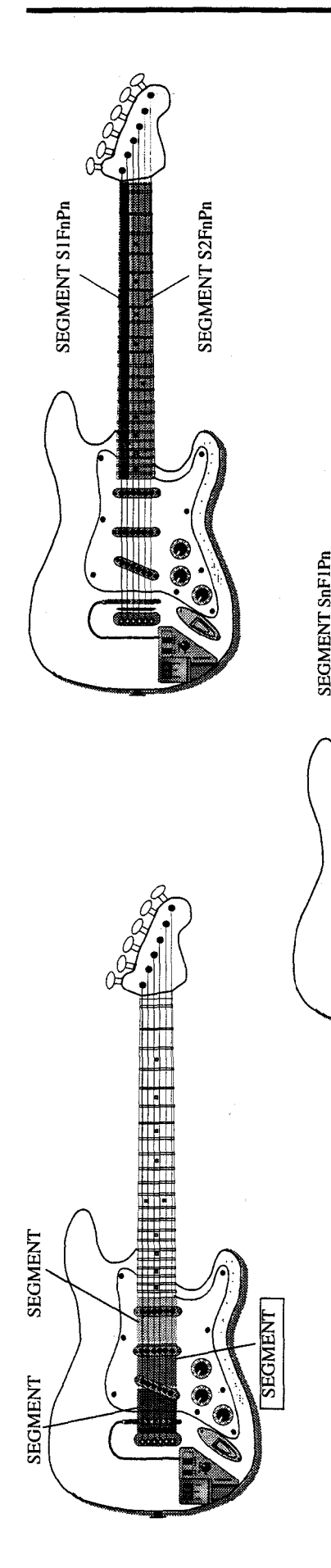

• The first two parameters. String mode, and Hold mode are identical to the two parameters in Scratch mode.

• String Split (I...6) (see illustration)

You can divide the six strings on your guitar into two different groups, each group playing a particular synth sound. The numbers correspond to the string numbers, the high E-string being string number 1. For example, if you set the string split to 2, then strings 1 and 2 will play one sound and strings 3-6 will play another. If you set the string split to 6, there will actually not be a split at all since all six strings will play the same sound. In other words, in order to turn String Split off, you would set it to 6.

• Fret Split (0...24) (see illustration)

SEGMENT SnF2Pn

You can also divide the fretboard of your guitar into two groups of frets so that when you play within one of these groups of frets, regardless of what strings you play, you will hear one synth sound. If you then move to a position outside of this group of frets, you will hear another sound. You can set a fret split from 0 to 24 (if your guitar has that many frets). Frets are numbered starting with the nearest fret to the nut upward to the nearest fret to the bridge. For example, if you seryour Fret Split to 4, as long as you play between frets 1 and 3 including fret 3, you will hear one sound. If you play a note using fret 4 or above, you will hear the second sound. If you do not want to split the fretboard, set this parameter to 24.

• **Pick Split 1 and** 2 (0...99) (see illustration) The pick area (the area of your guitar typically used for picking), between the bridge and the highest fret, can be divided into 3 parts. To do this, two split

points have to be determined. The entire pick area is divided into 100 units, numbered 0...99. 0 is the bridge and 99 is the highest fret. Pick Split 1 and 2 are these two points. For example, you can divide your pick area into 3 roughly equally sized parts by setting Pick Split 1 to 33 and Pick Split 2 to 66. When you pick in the area closest to the bridge, regardless of what string you pick, you will hear one sound. If you move your picking into the center of your pick area (between the two pick split points), you will hear a second sound. If you move your picking further forward near the frets, you will hear a third synth sound. Note: The same effect will result if you set Pick Split 1 to 66 and Pick Split 2 to 33.

If you don't want to use the pick split function, set both pick split parameters to 99. If you want to use only one split (i.e., two sounds), set one pick split to 99 and the other one to the point in your pick area at which you want the sound to change.

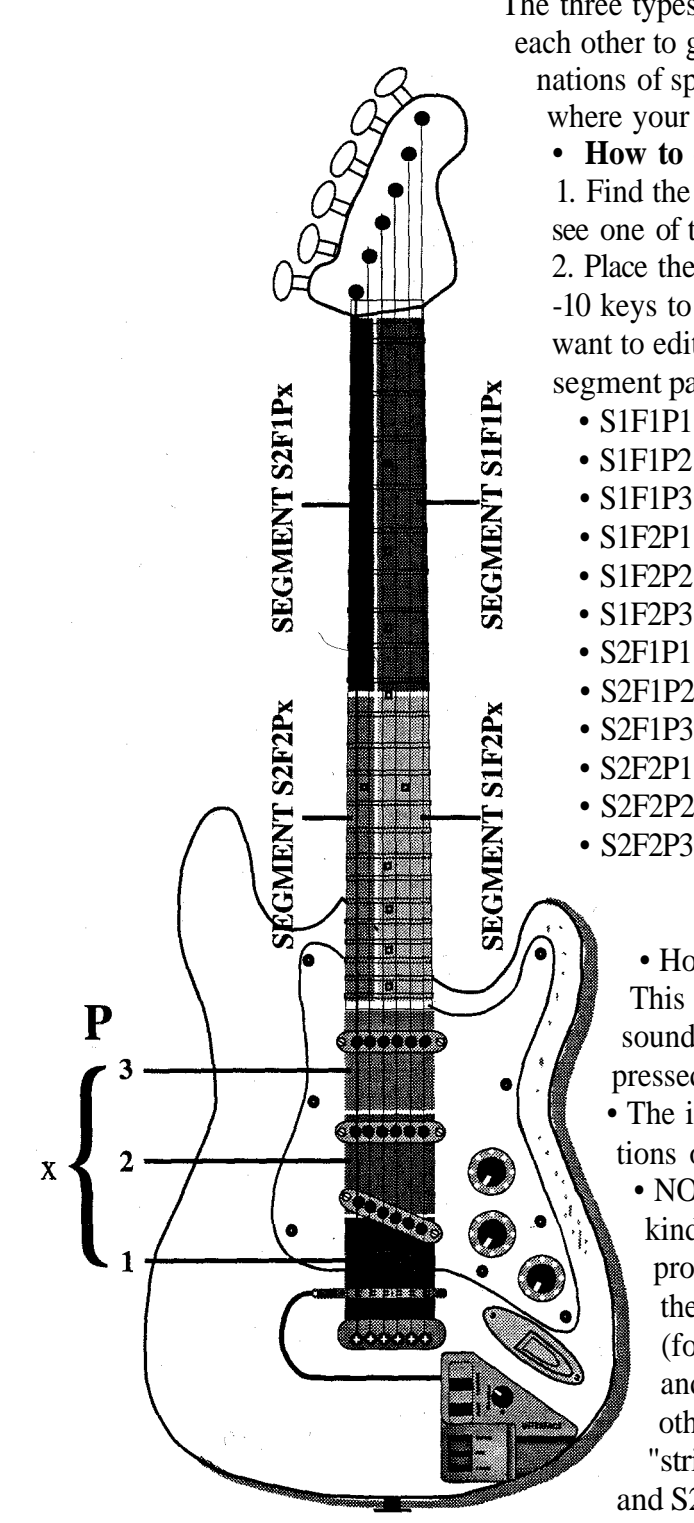

• **Splits:** (see illustration)

The three types of splits are combined and superimposed upon each other to give you a synthesis of up to 12 different combinations of splits. Within these combinations, depending on where your split points are, the possibilities are innumerable.

• How to edit the segments for the different splits:

1. Find the EDT SEGM: command. After the colon you will see one of the groups of characters listed below.

2. Place the cursor on the characters and use the +1, -1, +10, -10 keys to find the combination of splits for which you

want to edit the segment. You will then see the standard segment page. (see section: "What is a segment?")

- S1F1P1 (String 1, Fret 1,Pick 1)
- S1F1P2 (String 1, Fret 1, Pick 2)
- S1F1P3 (String 1, Fret 1, Pick 3)
- S1F2P1 (String 1, Fret 2, Pick 1)
- S1F2P2 (String 1, Fret 2, Pick 2)
- S1F2P3 (String 1, Fret 2, Pick 3)
- S2F1P1 (String 2, Fret 1, Pick 1)
- S2F1P2 (String 2, Fret 1, Pick 2)
- S2F1P3 (String 2, Fret 1, Pick 3)
- S2F2P1 (String 2, Fret 2, Pick 1)
- S2F2P2 (String 2, Fret 2, Pick 2)
- S2F2P3 (String 2, Fret 2, Pick 3)

#### • Hold (HOLD)

This segment allows you to set the parameters for the sound you hear when you have the HOLD pedal depressed in Separate String mode.

• The illustration to the left shows the possible combinations of splits graphically:

• NOTE: In most cases, you will only want to use one kind of split at a time, for example, a fret split, but probably not more than one simultaneously. You will then need to simply find the segment where the "F" (for "fret") is 1 or 2 and "S" and "P" are 1 (S1F1P1 and S1F2P1). If you want to use a string split but no other splits, find the segment where the "S" (for "string") is 1 or 2 and the "F" and "P" are 1 (S1F1P1 and S2F1P1).

• The UP/DOWN keys on your guitar interface cycle you through the entire arrange pages, not merely cycling through patch numbers, as was the case in Scratch mode.

#### • Chain Mode (I...64)

Often, in live performance, you will want to change from one scratch or arrange preset to another. You can do this very easily by creating chains of presets in chain mode. You can then cycle through the chain by using your UP/DOWN keys on your guitar interface (UP to increase one step in the chain, DOWN to decrease one step in the chain), or by using a foot pedal plugged into the chain jack on the back panel of your AXON. (Click the pedal once to increase the chain step, double-click the pedal to decrease one step in the chain.) You have the option of creating up to 64 different chains with up to 32 presets in each chain.

#### • How to do it:

1. Press the Chain mode button

2. Select the chain you want to program or to edit by using the +1,-1,+10,-10 keys.

3. Press OK to begin editing the chain.

4. In the Edit Chain page, there are four parameters to choose from:

A. Step (I...32)

Here you set the step number you want to edit. You can cycle through the steps of this chain by using the +1, -1, +10, -10 keys or by using the UP/DOWN keys on your guitar interface.

Note: If you want to increase the length of a chain by adding more steps at the end of a previously existing chain, you have to use the +1, -1, +10, -10 keys. The UP/DOWN keys on your guitar interface will not allow you to go past an END or LOOP point since they are intended for live use primarily.

**B. Mode** (EDIT, INSERT, DELETE)

In most cases you will want to use the Edit mode whenever you create a new chain or edit an existing one.

If you want to insert a step in the chain, select the number of the step, at which point you want to insert a step. Selecting INSERT and pressing OK will copy the present step to the very next step and move all the following steps up by one number. You can then edit the inserted step using EDIT.

Similarly, if you want to delete a step in the chain, set the MODE: to DELETE and select the number of the step you want to delete and press OK. The following steps in the chain will be copied to their previous steps and their step numbers will be reduced by one.

#### C., D. TYPE and VALUE

A chain element can be one of six different types: a scratch preset, a patch change for MIDI bank A, a patch change for MIDI bank B, an arrange preset, a loop, an end of chain

element.

To define a chain step using a scratch preset, you need to select the SCRATCH option in the MODE: parameter and then the number of the scratch preset in the VALUE parameter.

Often you will want to change only a patch within a scratch preset but maintain all the other segment information. To do this, create a step and select PROG A or PROG B in the MODE: parameter immediately after the step in which the scratch preset appears. Then set the VALUE to the number of the patch you want to play. When you come to this step in the chain, only patch change information will be sent to the synth and everything else will stay unaffected. This way you don't have to create a completely different scratch preset if you only want to change a sound.

There may be a situation in which you will want to repeat several steps in a chain. Use the LOOP element in the MODE: parameter to do this. Then set the value of the loop for the number of steps backward in the chain to which it will jump when you come to the loop element in the chain. For example, if you create a LOOP at step number 5 in the chain, and set it's value for 3, when you reach step 5, it will activate step 2. You will then be able to cycle through steps 2, 3 and 4. Upon reaching step 5, you will be sent back to step 2 again. Looping is/ infinite and will continue until you change the chain number^w^ exit.

In order to avoid confusion it is recommended that you include an END element as the very last step of your chain. The value parameter here is set for 1 and cannot be changed because it is irrelevant.

# Appendices

#### • Common functions:

• Editing a name: Guitar name. Arrange name, Scratch name.

1. Scroll the Axon window until desired edit function is at the TOP of the screen.

2. The lower line on the screen now shows the name of the guitar/Arrange/Scratch that you want to change.

3. Position the cursor on editable part of the lower line. (the left-most of the two possible cursor positions)

4. Press OK. The Cursor will move to the first character of the editable name.

5. Using the +1, -1, +10, -10 keys, scroll the characters until you find the one you want.

6. When you are ready to move to the next letter, hit the --> key to edit the next character.

7. When you are finished editing the name, hit the OK key again.

#### • Moving around within command menus

The arrow at the left edge of the line on your screen indicates whether you can move up or down in the hierarchy. If you place the cursor in the line where you see the arrow and press the OK key, you will move in the direction of the arrow hierarchically, (see graphic) If there is no arrow at the left edge of the line, then you will need to move to another part of the page by using the +1, -1, +10, -10 keys (see below) until you find an exit arrow to allow you to move to a different part of the hierarchy.

As you look at a given page in the hierarchy, imagine that you only have a small view window through which you look at the page. Through this view window you can only see two lines. In order to see more of the page, you move the page up or down behind the view window. You will see +, -, and  $\pm$ signs at the right edge of the screen. If you place the cursor on these signs and use the +1, -1, +10, -10 keys, you will be able to move the page up or down behind the view window in order to see more of the page. The "+" means that you are at the top of the page and can only move the page up by using the +1, +10 keys in order to see what is further down on the page. The "-" means that you are at the bottom of the page and can only view upward by moving the page down behind your view window by using the -1 or -10 keys. The " $\pm$ " means that you are in the middle and can move the page in either direction behind your view window.

At any point in the hierarchy of pages and lines, you may press one of the mode keys (Scratch, Arrange, Global, Chain) and move directly to the top page of that mode.

If you are deep in the hierarchy of any mode and want to be immediately taken to the top page of that mode, then simply press the mode button again, although it is selected (the LED is lit)

#### Troubleshooting

• **Q:** When I play the guitar, the Axon reacts with level meter response, but the synth does not play.

Area: Synth/Axon setup

Solutions:

1. Make sure MIDI cables are correctly connected: MIDI OUT on your Axon, MIDI IN on your synth

2. MIDI channel number should be properly set on both machines.

3. The synth should be in Multi-timbral mode.

4. Audio OUT cables from your synth to the amp may not be correctly connected or may be defective.

5. The Synth Volume control on your guitar interface may be turned down.

6. The Selector switch on your guitar interface could be set to Guitar.

• **Q:** When I pick a string, I hear the right note, but hammer-ons and pull-offs and/or bending strings do not work.

*Area:* Discrepancy in pitchbend settings between Axon and synth

*Solution:* Make sure the pitchbend range values within the synth correspond to your settings in the Axon.

• **Q:** When I play the guitar, the notes I hear are wrong, partly or completely.

*Area:* Intonation discrepancy or quantize discrepancy. *Solutions:* 

1. Make sure you tune your guitar to the Axon by using the Tuning Aid feature in Global mode.

2. Tune the Axon to your guitar by using the Tune Base feature in Global mode.

3. Your Axon may be set to transpose pitches in a segment page. This should be turned off.

4. Your synth could be out of tune or set to transpose. This should be turned off.

• **Q:** When I play my guitar, I hear synth sounds but no audio guitar signal.

Area: The Audio chain is broken

Solutions:

1. Make sure the selector switch on your guitar interface is set to "Mix" or "Guitar".

2. Make sure the audio connection cable between your guitar and guitar interface is properly connected.

3. Make sure the audio controls on your guitar are turned up.

4. Make sure the Guitar Volume control on the front panel of your Axon is turned up.

5. Make sure an audio cable is connected from the Axon's "Audio Out" jack on the rear panel and is properly connected to your amp.

• Q: There is an irritating dynamic difference between notes. *Area:* Velocity mapping problems

Solutions:

1. The velocity sensitivity settings in the Axon for a given sound should match the synth patch.

2. Experiment with decreasing the velocity sensitivity parameter in the segment page and eventually adding small amounts of velocity offset.

• **Q:** One (or more) of the strings sounds too weak/too loud in comparison to the others.

*Area:* String sensitivity adjustment *Solution:* 

Try adjusting the string sensitivity of the problematic string in the Global menu under "GUITAR\_NO:"

# **Specifications**

#### Display

2-lines 16-characterLCD

Connectors (rear panel) Guitar IN Connector (GK) Guitar Audio OUT (1/4") Hold Pedal (1/4") Chain Pedal (1/4") MIDI connectors (IN, OUT, THRU) AC IN

#### **Power Supply**

10-12V AC/DC (AC adaptor included) 1000mA

#### Dimensions

Depth: 21.5cm Width: 22 cm Height: 4.4 cm (1 rack unit)

#### Weight

1.5kg

#### Accessories

User's Manual AC Adaptor MIDI Cable Foot switch (pedal)

#### **Optional Accessories** (sold separately)

GK-2A Synthesizer Driver Guitar to Interface cable extra foot switch (pedal)

| (For Advanced users)<br>Arrange Mode | Main Page<br>STRG MODE<br>HOLD MODE<br>FRET SPLIT<br>FRET SPLIT<br>FRE                                                                                                    |
|--------------------------------------|----------------------------------------------------------------------------------------------------|
| -to-use)<br>ch Mode                  | n Page<br>G MODE<br>D MODE<br>SEGMENT<br>SEGMENT<br>E PAN PROFINON<br>6. PAN SPREAD<br>7. VELOATE<br>6. PAN SPREAD<br>7. VELOATIV GFBE<br>8. VELOATIV GFBE<br>9. THOCATION 1<br>11. PICK POSITION 1<br>12. PICK PALLE 1<br>13. PICK POSITION 1<br>14. PICK VALLE 1<br>14. PICK VALLE 1                                                                                                    |
| (Easy<br>Scratt                      | NCTRINE<br>STRINE<br>STRINE<br>STRINE<br>STRINE<br>STRINE<br>STRINE<br>NCT<br>NCT<br>NCT<br>STRINE<br>NCT<br>NCT<br>STRINE<br>NCT<br>STRINE<br>NCT<br>STRINE<br>NCT<br>STRINE<br>NCT<br>STRINE<br>NCT<br>STRINE<br>NCT<br>STRINE<br>NCT<br>STRINE<br>NCT<br>STRINE<br>NCT<br>NCT<br>STRINE<br>NCT<br>NCT<br>STRINE<br>NCT<br>NCT<br>STRINE<br>NCT<br>STRINE<br>NCT<br>NCT<br>STRINE<br>NCT<br>STRINE<br>NCT<br>STRINE<br>NCT<br>STRINE<br>NCT<br>NCT<br>STRINE<br>NCT<br>STRINE<br>STRINE<br>NCT<br>STRINE<br>NCT<br>STRINE<br>STRINE<br>ST |

AXON-NGC 66 Internal Structure

# SYSTEM EXCLUSIVE IMPLEMENTATION

#### **Received:**

1.DUMP:

| 0: FOH      | - SYSTEM EXCLUSIVE                       |
|-------------|------------------------------------------|
| 1: OOH      | - header for 3 byte manufacturer' s ID   |
| 2: 20H      | - 1 st byte of manufacturer' s ID        |
| 3: 2DH      | - 2nd byte of manufacturer's ID          |
| 4: OAH      | - AXON model ID                          |
| 5: x        | - device number (not evaluated)          |
| 6: y        | - y= 1 :ALL, y=2:SCRATCH, y=3 ARRANGE    |
| 7: d        | - d=0: dump coming; d= 1: dump requested |
| 8: lengthO  | - lowest 7 bits of length                |
| 9: length 1 | - middle 7 bits of length                |
| 10: length2 | - highest 7 bits of length               |
| 11: D[0].L  | - low nibble of first byte               |
| 12: D[0].H  | - high nibble of first byte              |
|             |                                          |

- ... D[N-1].L low nibble of last byte
- ... D[N-1].H high nibble of last byte
- ... CHS - checksum (modulo 128)
- ... F7H— end of exclusive

#### 2. BULK DUMP REQUEST:

| 0:FOH  | - SYSTEM EXCLUSIVE                    |
|--------|---------------------------------------|
| 1: OOH | - header for 3 byte manufacturer's ID |
| 2: 20H | - 1st byte of manufacturer's ID       |
| 3: 2DH | - 2nd byte of manufacturer's ID       |
| 4: OAH | - AXON model ID                       |
| 5: x   | - device number (not evaluated)       |
| 6: 1   | - bulk dump (ALL)                     |
| 7:1    | - bulk dump requested                 |
| F7H—   | - end of exclusive                    |
|        |                                       |

#### **Transmitted:**

1.DUMP:

Same as Dump Received.

#### Model: AXON NGC 66 MIDI Implementation Chart Date : June 1995, Version: 2,04

| BasicDe<br>ClChannelClModeMa<br>AlNoteNa<br>NumberNumberTraVelocityNo<br>NoAfterKe<br>TouchChCh | refault<br>Channel<br>Pefault<br>Iessages<br>Itered<br>rue Voice<br>ote On<br>ote Off<br>ey's<br>h's | $ \begin{array}{c} 1-10 \\ 1-10 \\ Mode 3,4 \\ X \\ 0-127 \\ X \\ 09n v=1-127 \\ 08n v=10 \\ X \\ X \\ X \\ 0 \\ 0 \\ 0 \end{array} $ | X<br>X<br>X<br>X<br>X<br>X<br>X<br>X<br>X<br>X<br>X<br>X<br>X<br>X<br>X<br>X |                                        |
|-------------------------------------------------------------------------------------------------|----------------------------------------------------------------------------------------------------|----------------------------------------------------------------------------------------------------|------------------------------------------------------------------------------|----------------------------------------|
| Mode M<br>Al<br>Note<br>Number Tru<br>Velocity No<br>No<br>After Ke<br>Touch Ch                 | Pefault<br>Iessages<br>Itered<br>rue Voice<br>ote On<br>ote Off<br>ey's<br>h's                       | Mode 3,4<br>X<br>X<br>0-127<br>X<br>09n v=1-127<br>08n v=10<br>X<br>X<br>X<br>X<br>O<br>O                                             | X<br>X<br>X<br>X<br>X<br>X<br>X<br>X<br>X<br>X<br>X<br>X<br>X                |                                        |
| Note<br>Number Tru<br>Velocity No<br>No<br>After Ke<br>Touch Ch                                 | rue Voice<br>ote On<br>ote Off<br>ey's<br>h's                                                        | 0-127<br>X<br>09n v=1-127<br>08n v=10<br>X<br>X<br>X<br>O<br>O                                                                        | X<br>X<br>X<br>X<br>X<br>X<br>X<br>X                                         |                                        |
| Velocity No<br>No<br>After Ke<br>Touch Ch                                                       | ote On<br>ote Off<br>ey's<br>h's                                                                     | 09n v=1-127<br>08n v=10<br>X<br>X<br>O<br>O                                                                                           | X<br>X<br>X<br>X<br>X<br>X                                                   |                                        |
| After Ke<br>Touch Ch                                                                            | ote Off<br>ey's<br>h's                                                                               | 08n v=10<br>X<br>X<br>O<br>O                                                                                                    | X<br>X<br>X<br>X<br>X                                                        |                                        |
| After Ke<br>Touch Ch                                                                            | ey's<br>h's                                                                                          | X<br>X<br>O<br>O                                                                                                    | X<br>X<br>X<br>X                                                             |                                        |
|                                                                                                 | )                                                                                                    | 0<br>0                                                                                                    | X<br>X                                                                       |                                        |
| Pitch Bender                                                                                    | )                                                                                                    | 0                                                                                                    | X                                                                            |                                        |
| 7                                                                                               | 0                                                                                                    |                                                                                                    |                                                                              | Volume                                 |
| 10                                                                                              |                                                                                                    | 0                                                                                                    |                                                                              | Panorama                               |
| Control 64                                                                                      | 4                                                                                                    | 0                                                                                                    |                                                                              | Holdl                                  |
| 32                                                                                              | 2                                                                                                    | 0                                                                                                    |                                                                              | Bank 0,1                               |
| Change 12                                                                                       | 21                                                                                                   | 0                                                                                                    |                                                                              | Reset Controllers                      |
| 10                                                                                              | 00,38,101,6                                                                                          | 0                                                                                                    |                                                                              | Pitch Bend Range                       |
| 0-1                                                                                             | 127                                                                                                  | 0                                                                                                    |                                                                              | Assignable Pick<br>Position Controller |
| Prog.<br>Change Tru                                                                             | rue #                                                                                                | 0<br>0                                                                                                    |                                                                              | 0-127                                  |
| System Exclusive                                                                                | ve                                                                                                   | 0                                                                                                    | 0                                                                            |                                        |
| System :So<br>:So<br>Common :Tr                                                                 | Song Pos<br>Song Sel<br>Sune                                                                         | X<br>X<br>X                                                                                                    | X<br>X<br>X                                                                  |                                        |
| System :C<br>Real Time : C                                                                      | Clock<br>Commands                                                                                    | X<br>X                                                                                                    | X<br>X                                                                       |                                        |
| Aux:LoMes-:A1sages:Ao:Ro                                                                        | ocal On/Off<br>11 Notes Off<br>Active Sence<br>Reset                                                 | X<br>X<br>X<br>X<br>X                                                                                                    | X<br>X<br>X<br>X<br>X                                                        |                                        |
| Notes<br>Mode 1 : OMNI                                                                          | I ON, POLY                                                                                           | Mode 2 : C                                                                                                    | OMNI ON, MONO                                                                | O : Yes                                |

# Index

#### Α

ADC 19 Arrange 10, 11, 13, 15, 18, 19, 21, 24, 26, 27 AUTO QUANTIZE 12

#### С

Chain 10, 18, 24,25, 27 Channel 20 channel 7, 15, 20, 27 Common 15, 20 Common String Mode 20 Copy Arrange 18 Copy Chain 18 Copy Scratch 18 Copy Segment 18

#### D

DELETE 24 DEST.ARR 18 DEST.CHN 19

#### E

EDIT 24 EDTSEGM 20, 21, 23

#### F

Fret Split 21, 22,23

#### G

Global 7, 8, 10, 15, 20, 27, 28 Guitar interface 7, 9, 11, 21, 23, 24, 27, 28 Guitar number 16, 17

#### Η

HOLD 20, 21, 22, 23

#### Ι

**INSERT 24** 

#### L

LOOP 24, 25

#### Μ

main page 19, 21

#### Ν

Norm 21 Note off 15

#### Р

Panorama 12, 21

PBDRG 7, 15 PBEND 15 Pick Controller 13 Pick Split 13, 21, 22 Pitch Quantize 11, 12 Pitchbend 7, 15, 27 PROG A 25 PROGB 25

#### Q

Quantize 11, 12, 16, 27

#### R

RECALL 19 REC. ARRANGE 19 REC. SCRATCH 19 Receive All 19 Receive Arrange 19 Receive Scratch 19

#### S

Scratch 7, 9, 10, 11, 18, 19, 24,25 26, 27 Segment 11, 18 21, 23, 25, 27 Send All 19 Send Arrange 19 Send Scratch 19 Separate 15, 20, 21 Separate String Mode 20, 23 SOURCE ARR 18 SOURCE CHN 19 Specifications 29 Splits 11, 19, 20, 23 Step 24, 25 STRGMODE 20, 21 STRG SPLIT 21 String mode 15, 20, 21, 22 String Split 20,21, 22,23 Sustain 20, 21 т

#### Т

Transpose 11,27 Trigger level 13 Tune Base 15, 16 Tuning Aid 16,27 TYPE 24

#### u

UP/DOWN 21, 23, 24 V

VALUE 24, 25 Velocity offset 13,28 Velocity sensitivity 12, 13, 28 Volume 9, 11, 13,21,27, 28